# FXBit Blockchain Payment Gateway

Merchant Manual

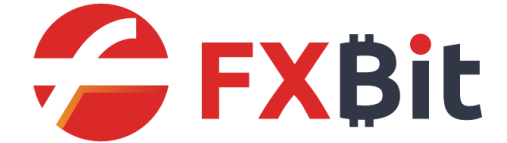

Last Update: 20/02/2020

#### The Flow

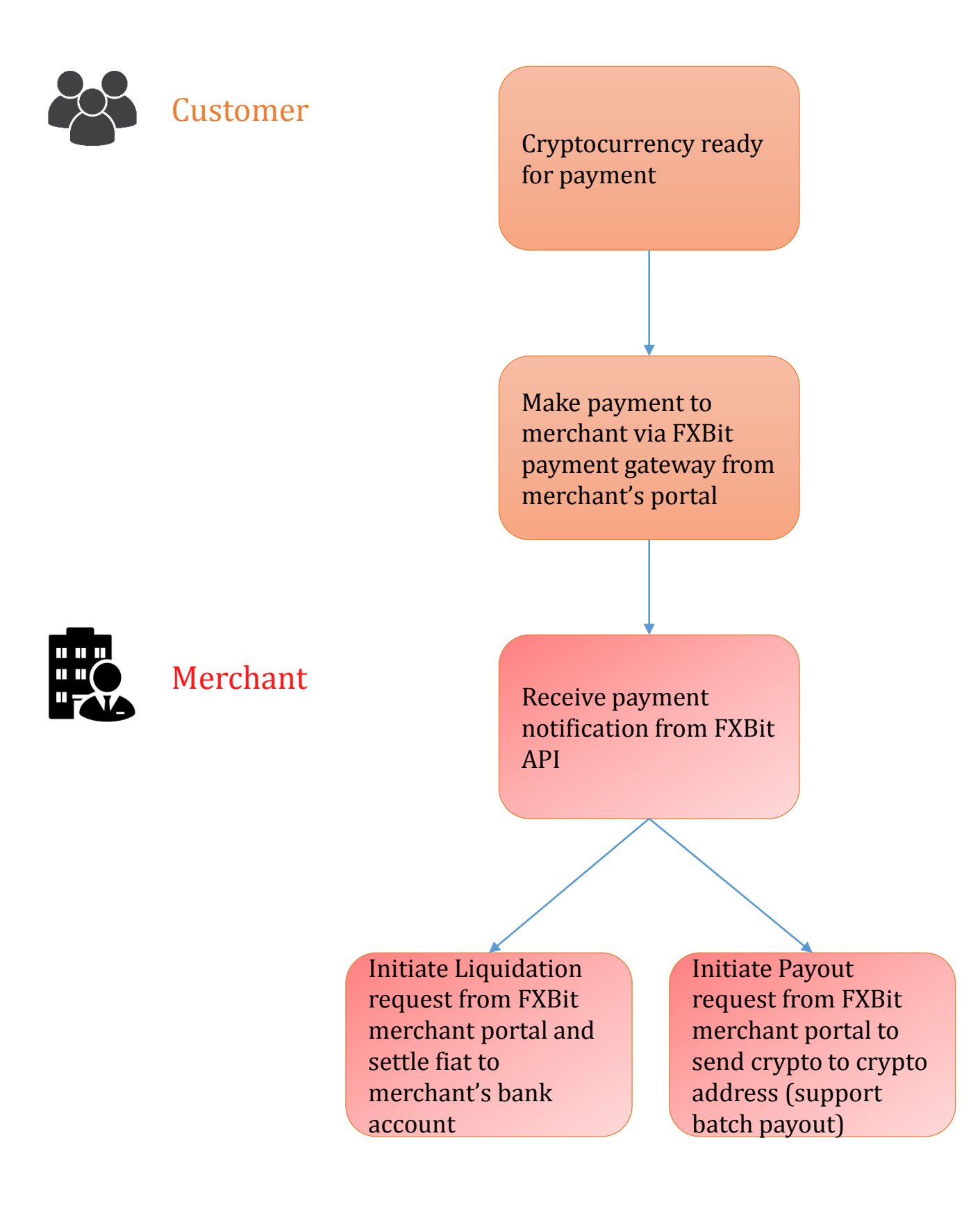

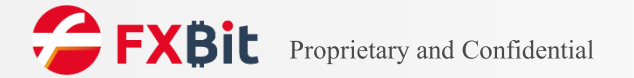

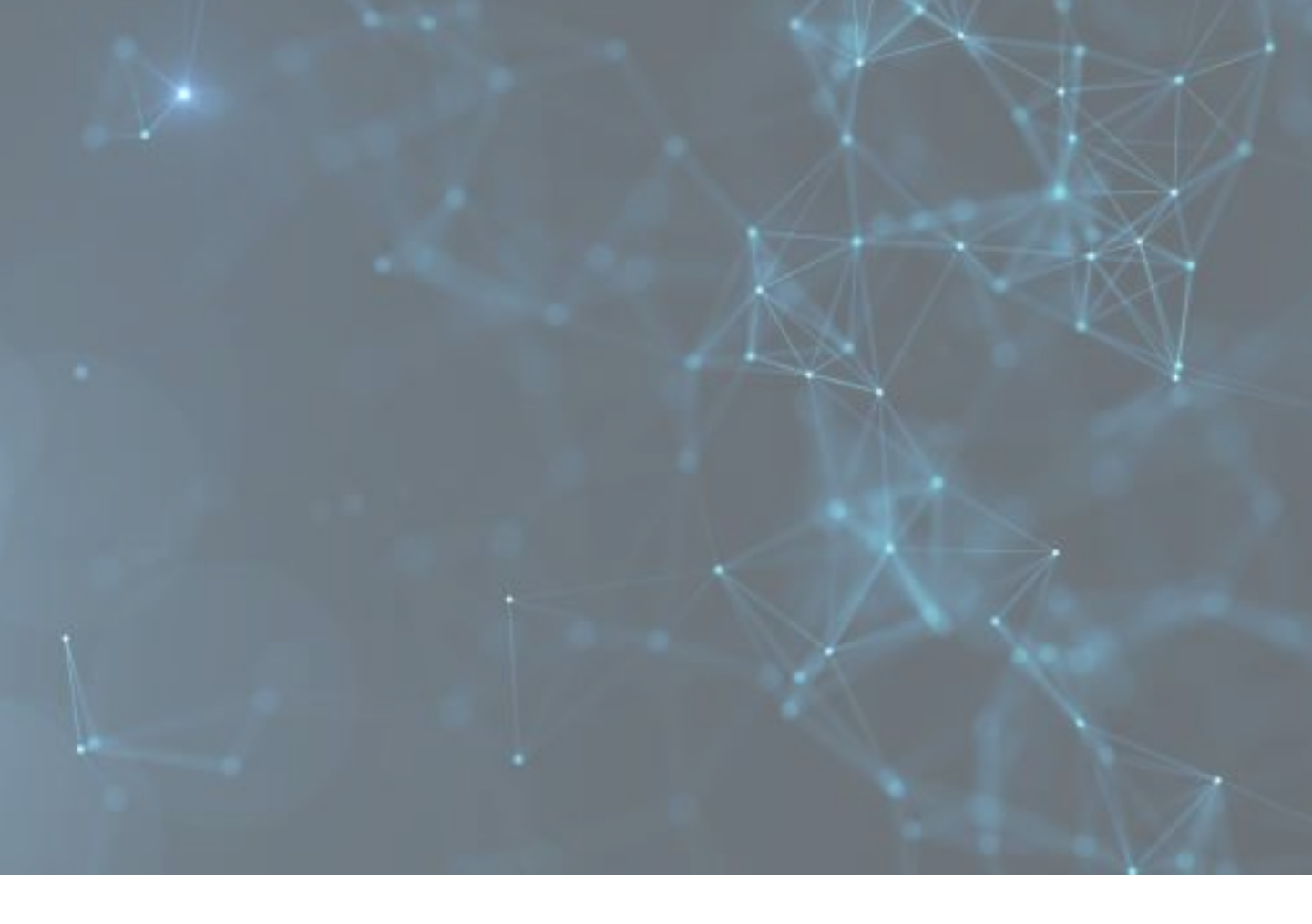

# Paying via FXBit

#### Paying via FXBit

UNISOFT Unisoft 商戶名稱: UNISOFT 填寫資料 Filling Information • 服戶號碼 (Account Number) 入賬金額 USDT\_ERC20 sit Amount • 付款貨幣 BTC Payment Currency) \* 附言 (Remarks) 我已閱讀並同意接受 I read and agree to accept Terms and Condition 免責發明 UNISOFT 熱線電話:853-8000-0000 開始付款 訂單編號 結算幣種 交易会額 unisoft п 訂單確認 Order Confirmation 15 Copy 温馨提示 请勿向上 (Podria)至 1.无法避问。 1.宝萝杂酒:如有更改,我们会尽量通过网站公告 止信息被篡改或定罪。 取用 ᆕ ♦ Huobi Global 衍始 法师交易 市市交易 杠杆交易 合约交易 成长字號 币币账户 λ. 安全建议 按金达规议 按金达规划法,开始二次批正,不要给二符基义师的工作人类特殊或运算起队等在是 带带带标合:000129405 BT 物限分析的产 市神会 USDT HUSD BTC ETH

Customer inputs the amount and related information in merchant's payment page, merchant can:

- build their payment page by connecting to FXBit API
- use FXBit default payment page

After customer confirmed the payment details, a payment address will be created. Customer needs to pay the crypto to the address within the time frame (copy the address or scan the QR code).

Customer withdraws from their own crypto wallet.

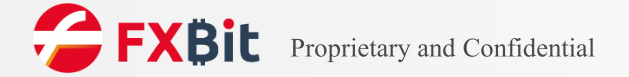

# Paying via FXBit

| 9 <b></b> ¢                                          | 可用                                                | 游结                           | BTC协厦中                                 | 結合                    | 54 ( Sal                                        |
|------------------------------------------------------|---------------------------------------------------|------------------------------|----------------------------------------|-----------------------|-------------------------------------------------|
| рт                                                   | 10.00000000                                       | 0.00000000                   | 0.00129591 = 68.44 CNY                 | 0.00000000            | 充币 操币 交易                                        |
| 彩的现代成作-<br>作業等法法保<br>16日                             | 一旦完成,对应的资产前有权将用<br>时,遭防上当世解,逼先运或不全                | 地交更为目标地绘制对应的财产所有<br>)费的财产损失。 | 1人掌有,噴8時必在臨州遺作前,仔細約3                   | 15年代地址供意,确保这样在于向这行为,7 | <b>*确认不涉及任何体制。非法果</b> 贤、                        |
| ERC20                                                | TRC20                                             | OMNI                         |                                        |                       |                                                 |
|                                                      |                                                   |                              |                                        |                       |                                                 |
| 新始社 (派券総用                                            | 大市機会 描示 USDT)                                     |                              |                                        |                       |                                                 |
| 0xe13e8c02t                                          | <del>火雨戦略</del> 協志 USDT)<br>578992e54ddb3accf8813 | 3f60cb580665                 |                                        |                       |                                                 |
| 0xe13e8c02t                                          | 9,051868, 1845 USDT)<br>1978992e54ddb3accf8813    | 960cb580665                  |                                        | 可用: 10.00             | 0000 開調 : 1500.0000000 提开 <b>研</b>              |
| Oxe13e8c02b<br>m<br>10                               | පත්ෂික බින් USOT)<br>b78992e54ddb3accf8813        | H60cb580665                  |                                        | च्रास : 1000          | 0000 17827 : 1500.00000000 12774789<br>USDT     |
| 0xe13e8c02b<br>0xe13e8c02b<br>10                     | පත්ෂික බණ uson)<br>578992e54ddb3accf8813          | 160cb580665                  | -1.0000000 - RINIZA                    | यात्र : 1000          | 0000 हाइन् = 1500.00000000 हिन्द्रमहाड<br>USDT  |
| 0xe13e8c028<br>0xe13e8c028<br>10<br>10<br>1.00000000 | 905865 (8% 0507)<br>978992e54ddb3acc18613         | 960cb580605                  | -1.0000000 - साहारक्ष<br>USDT 9.000000 | यात्र : 1660          | 0000 FNR : 1500.0000000 127-508<br>USDT<br>USDT |

Customer inputs the merchant payment address and the amount in their own wallet, and confirms the payment.

Handling fee may be applied from the wallet for any withdrawal transaction. Customer should always check the receive amount and matches with the payment amount.

Payment completed.

| < श्चनां |                                                        |  |
|----------|--------------------------------------------------------|--|
|          |                                                        |  |
|          |                                                        |  |
|          |                                                        |  |
|          | Ê                                                      |  |
|          | 提币订单已提交,请耐心等待                                          |  |
| 1549     | USDT                                                   |  |
| 夏市地      | 私 0xe13e8c02b78902e54ddb3acc18813f60cb580665<br>保守環境加速 |  |
| Bilezo   | * 9                                                    |  |
| 用產作      | 周 2020-01-10 16:14                                     |  |
|          | 全書提巧校志                                                 |  |
|          |                                                        |  |

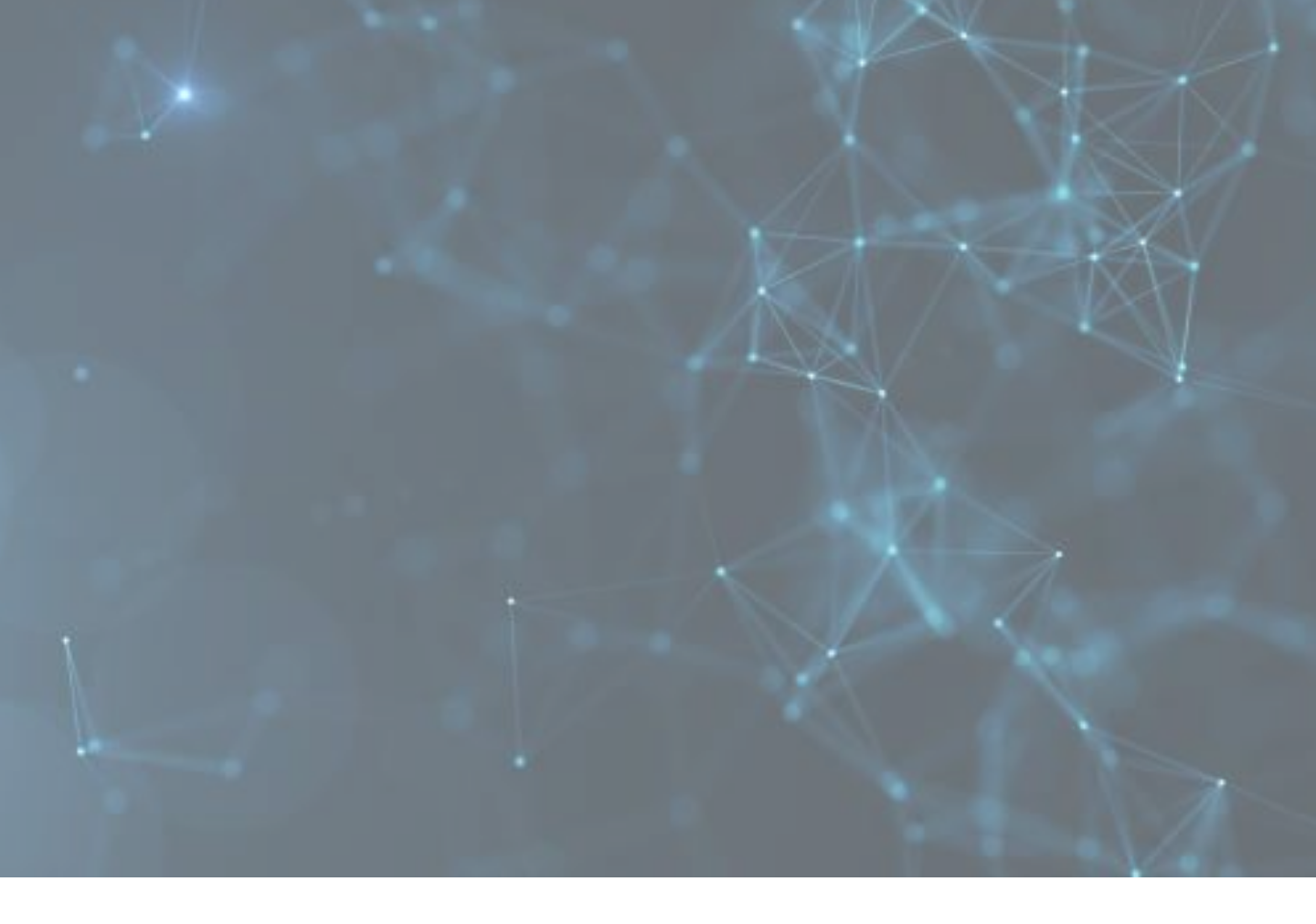

# Paying via Merchant Portal

#### Paying via Merchant Portal

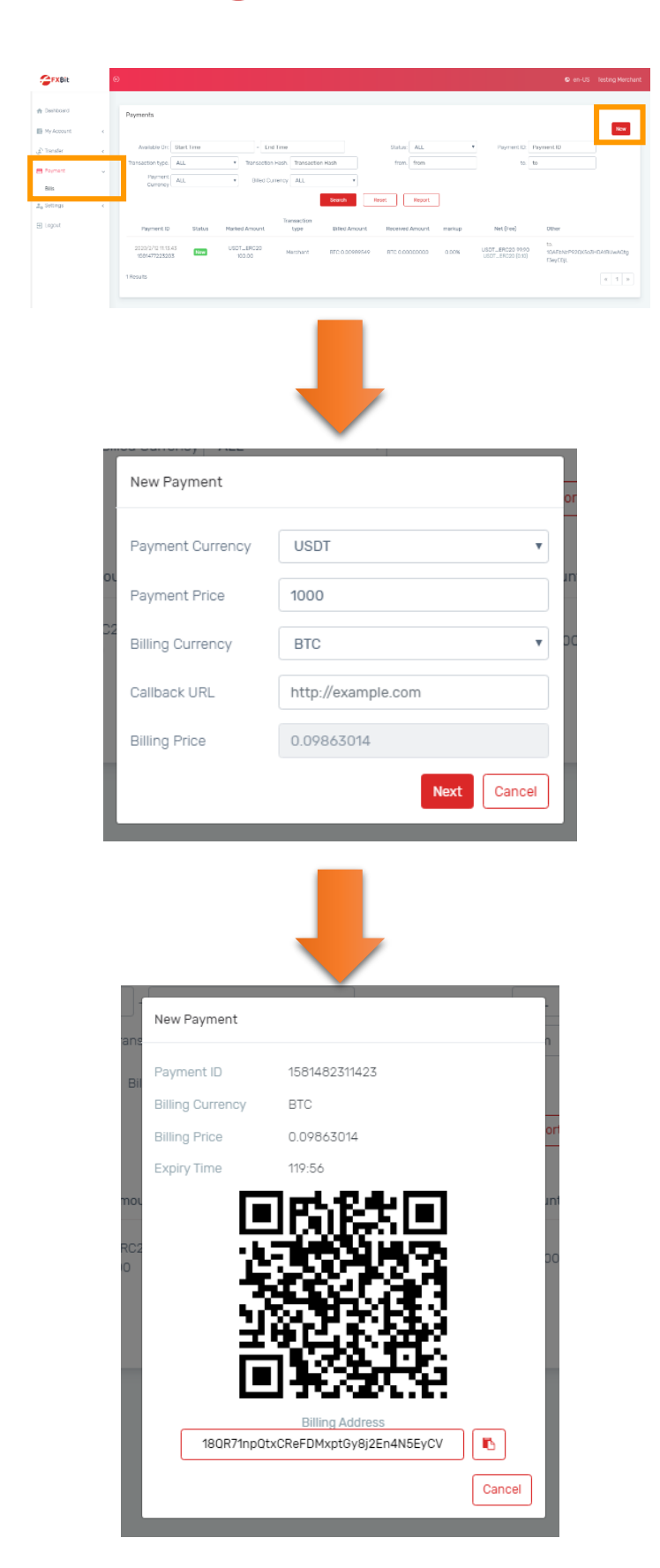

Login to merchant backend, select "Payment" > "Bills" and click "New" to create new payment.

Input the payment details:

Payment Currency: settlement currency between FXBit & merchant Payment Price: settlement amount Billing Currency: currency of the bill Callback URL: leave blank Billing Price: amount of the bill

Click "Next" after filled in the payment info.

New payment is created and pay the amount to this merchant payment address to complete the transaction.

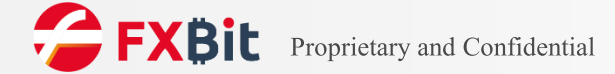

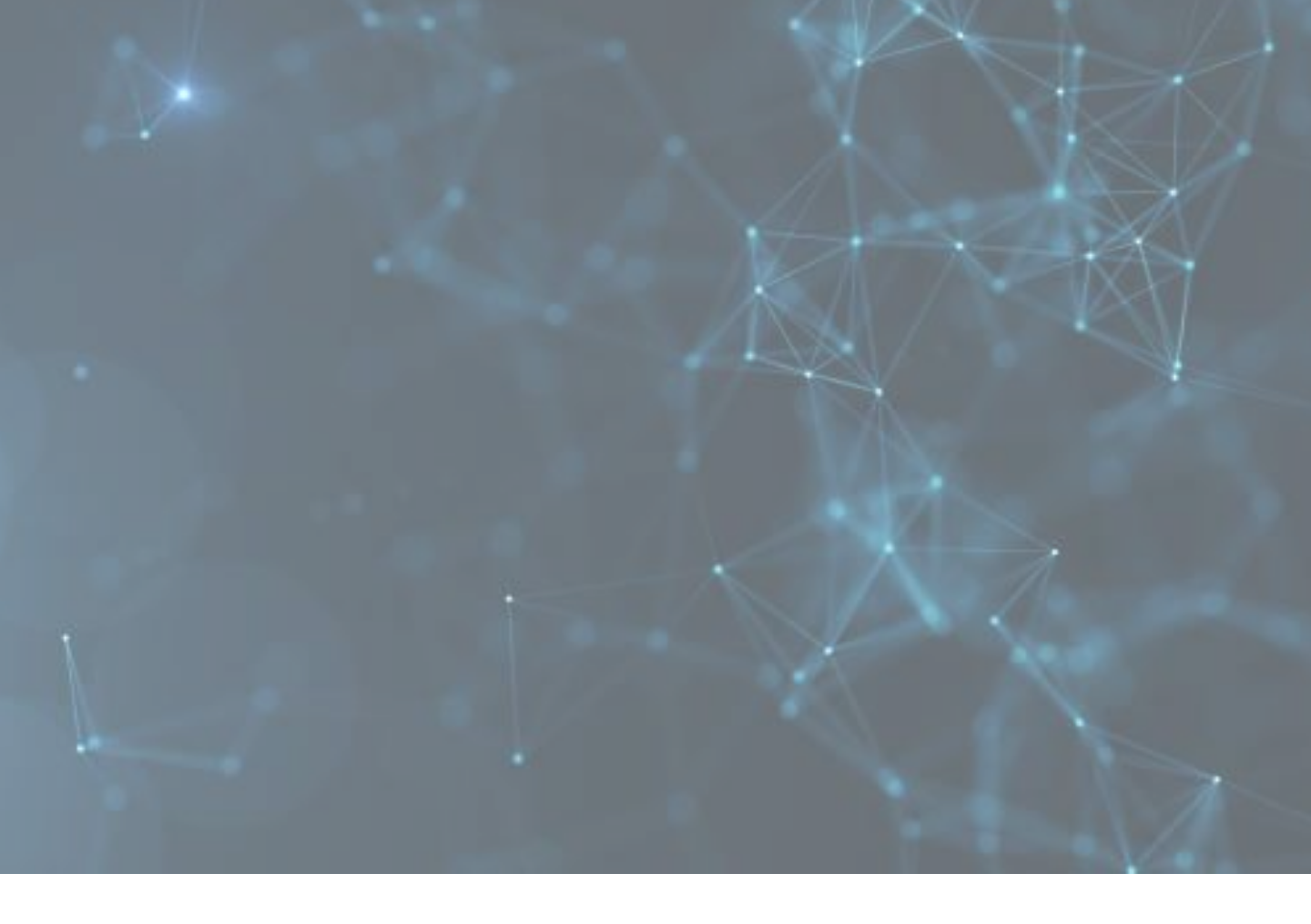

# Merchant Payout / Merchant Batch Payout

### **Merchant Payout**

| P Turalar 🗸                                                                                                    |                                                                     |                                                                                                    |                                                    |                                                        |                                         |                                           |                             |                                                                                                    | New                    |
|----------------------------------------------------------------------------------------------------|---------------------------------------------------------------------|----------------------------------------------------------------------------------------------------|----------------------------------------------------|--------------------------------------------------------|-----------------------------------------|-------------------------------------------|-----------------------------|----------------------------------------------------------------------------------------------------|------------------------|
|                                                                                                    | Available O                                                         | in: Start Time                                                                                                    | - End Time                                         |                                                        | Durrency: ALL                           | • Status ALL                              | •                           |                                                                                                    |                        |
| nayout                                                                                                    | Status                                                              | Account<br>Type Payout Type                                                                                                    | Payout Method                                      | Amount<br>Currency                                     | Amount Net/Feel                         |                                           | Remark                      | Time                                                                                                    | Action                 |
| Hatary                                                                                                    | Payout ID. 33040                                                    | b/dc:0%dcc54oad;b0e3036/37c0b                                                                                                    | Citaere                                            |                                                        |                                         |                                           |                             | Carda De-                                                                                                    |                        |
| Increase Balance<br>Batch Payout                                                                                                    | Completed                                                           | Current Payout<br>Account                                                                                                    | others<br>1HPhptBogg/VUvrW<br>REyCC9pcPySx         | 1717.63gi BTC                                          | 0.01600000 0.01800000000                | 010101)                                   |                             | unate Tine:<br>2019/12/24 23:42:04<br>Update Tine:<br>2019/12/24 23:44:01                                                                                                    |                        |
| Batch Payout List                                                                                                    | Payout ID: 13ad3                                                    | laskažastost71ažas7+2xx1785d                                                                                                    |                                                    |                                                        |                                         |                                           |                             |                                                                                                    |                        |
| l <sub>e</sub> Settings (                                                                                                    | Completion                                                          | Current Payout<br>Account                                                                                                    | cthars<br>1501Pse8TpEms94<br>vbyJ1%LAvIM83         | WOFIJe BTC                                             | 0.01000000 0.0100000000000              | 0101010                                   |                             | Create Time:<br>2019/12/24 23:21:15<br>Update Time:<br>2019/12/24 23:41:00                                                                                                    |                        |
| E Logout                                                                                                    | Payout ID: fd03e                                                    | d0eeclu50171874350c4183x890                                                                                                    |                                                    |                                                        |                                         |                                           |                             |                                                                                                    |                        |
|                                                                                                    | Completed                                                           | Current Payout<br>Account                                                                                                    | uthers<br>1804PBejTiTyOjZA<br>soyxejztLha          | L(Huve0 BTC                                            | 0.00100000 0.00100000000000000000000000 | (10101)                                   |                             | 2019/11/04 13:41:23<br>Update Time:<br>2019/11/04 13:43:00                                                                                                    |                        |
|                                                                                                    | Payout ID, 059-66                                                   | etess:ef001891c0+64c8c5c765387                                                                                                    |                                                    | _                                                      | _                                       | UC001(Nerchant):The m                     | dress needs to book-mark fi | rat                                                                                                    |                        |
| _                                                                                                    |                                                                     |                                                                                                    |                                                    |                                                        |                                         |                                           |                             |                                                                                                    |                        |
| Pa                                                                                                    | ayout Fund                                                          | Is To Your Bank /                                                                                                    | Account                                            |                                                        |                                         |                                           |                             |                                                                                                    |                        |
|                                                                                                    |                                                                     | Available Bala                                                                                                    | nce I                                              | USDT_ERC2                                              | 0 78.56                                 |                                           |                             | •                                                                                                    |                        |
|                                                                                                    |                                                                     |                                                                                                    | *Au                                                | itomate Liquid                                         | ation when the wit                      | hdrawal amount is                         | less than 1                 |                                                                                                    |                        |
|                                                                                                    |                                                                     | Oth                                                                                                    | ners C                                             | )x569ef8dc3                                            | ad6f869a86c29                           | 01590ef886c8                              | 47de0d                      |                                                                                                    |                        |
|                                                                                                    |                                                                     | Amount To Pay                                                                                                    | Out L                                              | JSDT_ERC20                                             | 0 10                                    |                                           |                             |                                                                                                    |                        |
|                                                                                                    |                                                                     | Actual Amo                                                                                                    | ount 1                                             | 0                                                      |                                         |                                           |                             |                                                                                                    |                        |
|                                                                                                    |                                                                     | Ren                                                                                                    | nark F                                             | Payout to cus                                          | stomer xxxxxx                           |                                           |                             |                                                                                                    |                        |
|                                                                                                    |                                                                     |                                                                                                    |                                                    |                                                        |                                         |                                           | Cancel                      | Payout                                                                                                    |                        |
|                                                                                                    |                                                                     |                                                                                                    |                                                    |                                                        |                                         |                                           |                             |                                                                                                    |                        |
|                                                                                                    |                                                                     |                                                                                                    |                                                    |                                                        |                                         |                                           |                             |                                                                                                    |                        |
| L                                                                                                    |                                                                     |                                                                                                    |                                                    |                                                        | ļ                                       |                                           |                             |                                                                                                    |                        |
|                                                                                                    |                                                                     |                                                                                                    |                                                    |                                                        | ļ                                       |                                           |                             | € m-US Undat                                                                                                    | t Limiter              |
| Papot                                                                                                    |                                                                     |                                                                                                    |                                                    |                                                        | ,                                       |                                           |                             | € es-15 Unstan                                                                                                    | t Limiter              |
| Peroxt                                                                                                    | SetTree                                                             | - Dertree                                                                                                    |                                                    |                                                        |                                         | Steel MI                                  |                             | ¢ ests tende                                                                                                    | t Limites              |
| Peroxt                                                                                                    | Start Time                                                          | - [ Dat Tree                                                                                                    |                                                    | Ormer (                                                |                                         | Status ALL                                |                             | € esti their                                                                                                    | t Limited              |
| D<br>Peroxt<br>Avalante On<br>Status Th                                                                                                    | Start Time                                                          | - [ Dot Tree<br>Payout Method                                                                                                    | Anourt                                             | Cimere<br>Maria                                        | ALL •<br>Net motion<br>Retified         | Status ALL<br>Remark                      |                             | • ends their                                                                                                    | t Limited              |
| D<br>Peroxt<br>Salar Dr<br>Salar Pr                                                                                                    | Start Time<br>Start<br>Time<br>Payout Type                          | - End Time<br>Poyoul Method                                                                                                    | Anount<br>Currency                                 | Green<br>arrente<br>Arront                             | AL •<br>ner more<br>her/red             | Status ALL<br>Remark                      |                             | • ends tends                                                                                                    | 1 instead              |
| Perovt.<br>Austere Ch<br>Status Anno<br>Example Con                                                                                                    | Start Time<br>and<br>re Payout type<br>with Payout                  | - End Time<br>Payout Heltod                                                                                                    | Anount<br>Currency<br>stiffe user                  | Comera<br>Manant<br>Manant                             | ALL +<br>MAL +<br>Meiffed<br>Keiffed    | Status ALL<br>Remark                      |                             | S and the second second | t Lumite<br>kee<br>lon |
| Peroxt<br>Avalation On<br>Status Any<br>Economic Con-<br>Avalation On<br>Any<br>Con-<br>Avalation On<br>Avalation On<br>Ava | Start Tree<br>Start Tree<br>Parout Type<br>Tree<br>Parout<br>Parout | - Cos Tree<br>Payout Hetros<br>Doors<br>Social Status<br>Social Status<br>Payout Social Status<br>Social Status<br>Status<br>Social Status<br>Status<br>Status | Anount<br>Anount<br>skic user_skrc<br>og user_skrc | Currenz<br>arrenz<br>Arrount<br>0 000 100<br>0 000 000 |                                         | Status ALL<br>Remark<br>Prevents/day text |                             | • en.45         100001           Time         4.41           • 000000000000000000000000000000000000                                                                                                    | t Limite<br>tos        |

Login to merchant backend, select "Transfer" > "Payout" and click "New" to create new payout request.

Input the payout details.

New payout is created and the merchant payout auditor has to "approve" or "reject" the payout request by clicking "To examine".

After approved by the auditor, the payout request will be submitted to FXBit for confirmation. Once FXBit confirmed the payout, the amount will be sent to the corresponding wallet address.

#### **Merchant Batch Payout**

| <b>ExBit</b>                     | ٥                                      |                                                     |                                  |                          |            |                     | C en-US Un/Soft Limited |
|----------------------------------|----------------------------------------|-----------------------------------------------------|----------------------------------|--------------------------|------------|---------------------|-------------------------|
| A Esshboard                      | Batch Pay                              | 1                                                   |                                  |                          |            |                     |                         |
| Hy Account                       | Dato Da. Statistics                    | Ren HERREN<br>ch. yout can only be made in the same | currency, not in multiple curren | nciesi                   |            |                     |                         |
| Pravater -                       |                                        | •                                                   |                                  | Upfred Download Ten      | gilate     |                     |                         |
| Dormege                          | Withdraw Currency                      |                                                     | Amount                           | Ne                       | t          | Address             | Remark                  |
| Payout.                          |                                        |                                                     |                                  |                          |            |                     |                         |
| Hotory                           |                                        |                                                     |                                  |                          |            |                     |                         |
| Babils Poysat                    |                                        |                                                     |                                  |                          |            |                     |                         |
| Enter appendix                   |                                        |                                                     |                                  |                          |            |                     |                         |
| - Settings                       |                                        |                                                     |                                  |                          |            |                     |                         |
| E Logout                         |                                        |                                                     |                                  |                          |            |                     |                         |
|                                  |                                        |                                                     |                                  |                          |            |                     |                         |
|                                  |                                        |                                                     |                                  |                          |            |                     |                         |
|                                  |                                        |                                                     |                                  |                          |            |                     |                         |
|                                  |                                        |                                                     |                                  | Ļ                        |            |                     |                         |
| <b>E</b> FXBit                   | ø                                      |                                                     | _                                | -                        |            |                     | en-US UnSoft Limited    |
| -                                |                                        |                                                     |                                  |                          |            |                     |                         |
| A Eastboard                      | Batch Payout<br>Batch File, Statistics | betchilemplate (1),visx                             | _                                |                          |            |                     |                         |
| Denafer -                        | 14 single Bat                          | ch Payout can only be made in the same              | ourrency: not in multire curren  | Ided Download Ten        | alata      |                     |                         |
| Dathinge                         | Withdraw Currency                      | Amount                                              | Net                              |                          |            |                     | Remark                  |
| Fayout Liquidation               | USDT_ERC20                             | 2                                                   | 2 Dx02376<br>2 Dx55941           | 55511137942x54x75xx064b3 | 647c716161 |                     |                         |
| Fishery                          |                                        |                                                     |                                  |                          |            |                     |                         |
| Increase Barance<br>Ratch Payaut |                                        |                                                     |                                  |                          |            |                     |                         |
| Batch Payout List                |                                        |                                                     |                                  |                          |            |                     |                         |
| E Fayment 4                      |                                        |                                                     |                                  |                          |            |                     |                         |
| ∑ <sub>a</sub> tettoja ⊂         |                                        |                                                     |                                  |                          |            |                     |                         |
| [2] 10grov                       |                                        |                                                     |                                  |                          |            |                     |                         |
|                                  |                                        |                                                     |                                  |                          |            |                     |                         |
|                                  |                                        |                                                     |                                  |                          |            |                     |                         |
|                                  |                                        |                                                     |                                  |                          |            |                     |                         |
|                                  |                                        |                                                     |                                  |                          |            |                     |                         |
|                                  |                                        |                                                     |                                  |                          |            |                     |                         |
|                                  |                                        |                                                     | _                                | _                        |            |                     |                         |
|                                  |                                        |                                                     | _                                |                          |            |                     |                         |
|                                  |                                        |                                                     | _                                |                          |            |                     |                         |
|                                  |                                        |                                                     |                                  |                          |            |                     |                         |
|                                  |                                        |                                                     |                                  |                          |            |                     |                         |
|                                  |                                        |                                                     |                                  |                          |            |                     |                         |
|                                  |                                        |                                                     |                                  |                          |            |                     |                         |
| _                                |                                        |                                                     |                                  |                          |            |                     |                         |
| SexBit Sec.                      |                                        |                                                     |                                  |                          |            |                     | ø m-US UnSoftLimiter    |
| A Deshboard                      | Batch Payout List                      |                                                     |                                  |                          |            |                     |                         |
| B My Appound                     | Time. Start Time                       | ~ End Time                                          |                                  | Status. ALL              |            | ID. ID              |                         |
| 🕈 Transfer 🗸 🗸                   |                                        |                                                     | Sea                              | Resot                    | Report     |                     |                         |
| Exchange                         |                                        | ambed Merce                                         |                                  |                          |            |                     |                         |
| Payout<br>Liquidation            | 789450127784                           | Posting UD001                                       | 2 0                              | 0                        | 2          | 2020/1/13 15:24:15  | Accentre Report Databa  |
| Hatory                           | 78:851758445                           | Pessang UC001                                       | 2 0                              | 0                        | 2          | 2019/10/14 11:53:09 | Detaris                 |
| Increase Balance<br>Batch Payout | 786426352708                           | FOLLT Admin<br>Reject                               | 20 D                             | 20                       |            | 2019/11/14 11:54 3D | Details                 |
| Balch Payout List                | 786424723915                           | Necture Admin UD001                                 | 20 0                             | 0                        |            | 2019/11/04 14:37:27 | Accrowe Reject Details  |
| Payment 4                        | 786423133780                           | Restnert Admin UC001                                | 20 0                             | 20                       |            | 2019/11/04 15:43:38 | Details                 |
| l <sub>a</sub> settings 4        | 786395337721                           | reichait Adriin UDOP1                               | 20 P                             | 20                       |            | 2019/11/03 22 17 50 | Details                 |
| E Logout                         | The Property of                        | Right upon                                          |                                  |                          |            |                     |                         |
|                                  | 786396241151                           | Hugest UD001                                        | 20 0                             | 20                       |            | 2019/11/03 22:15:29 | Details                 |
|                                  | 786353187368                           | Hugess                                              | 20 0                             | 20                       |            | 2019/11/02 22:53:36 | Details                 |
|                                  | 786353750411                           | Reshant Admin UD001                                 | 20 0                             | 20                       |            | 2019/11/02 22:52:26 | Delate                  |
|                                  |                                        |                                                     |                                  |                          |            |                     |                         |

Login to merchant backend, select "Transfer" > "Batch Payout" and click "Select file" to select the excel file for new batch payout request.

After selected the file, click "Upload".

New batch payout is created and the merchant payout auditor has to "approve" or "reject" the batch payout request by clicking "To examine".

After approved by the auditor, the batch payout request will be submitted to FXBit for confirmation. Once FXBit confirmed the payout, the amounts will be sent to corresponding wallet addresses.

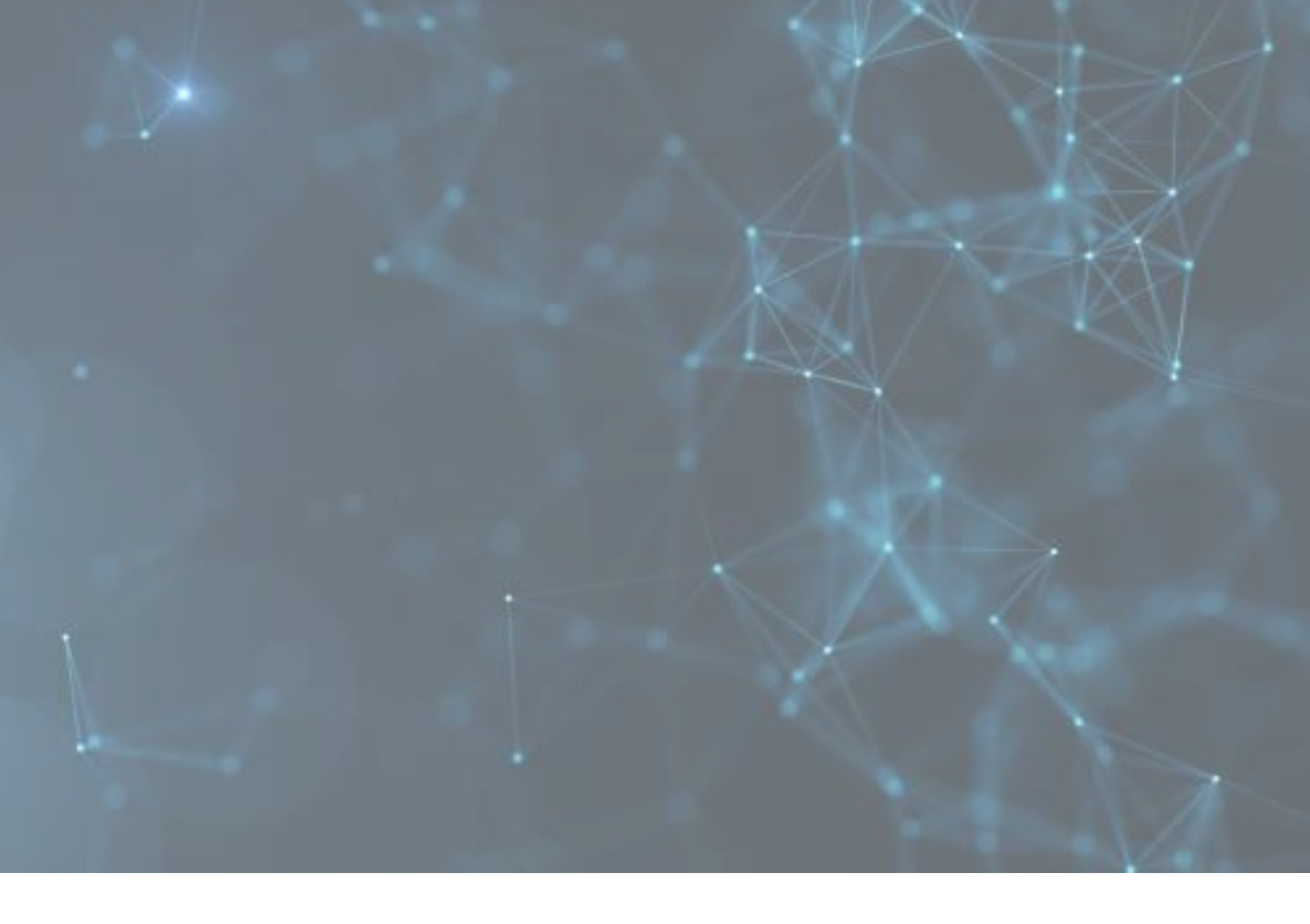

# Merchant Liquidation

# **Merchant Liquidation**

| XBit                                                        |                                                                                                    |                                   |                                                                                                    |                         | 👁 en-US UniSoft Limi                                                              |
|-------------------------------------------------------------|----------------------------------------------------------------------------------------------------|-----------------------------------|----------------------------------------------------------------------------------------------------|-------------------------|-----------------------------------------------------------------------------------|
| board                                                       | Liquidation                                                                                                    |                                   |                                                                                                    |                         |                                                                                   |
| count 4                                                     | walable On Start Time                                                                                                | Time                              | Automatical Automatical Automatica<br>Automatical Automatical Automatical Automatical Automatical Automatical Automatical Automatical Automatical Automatical Automatical Automatical Automatical Automatical Automatical Automatical Automatical Automatical Automatical Automatical Automatical Automatical Automatical Automatical Automatica<br>Automatical Automatical Automatical Automatical Automatical Automatical Automatical Automatical Automatical Automatical Automatical Automatical Automatical Automatical Automatical Automatical Automatical Automatical Automatical Automati | Spikes. Al-             | <b>L</b> _                                                                        |
| ute ~                                                       | -angue (At. Jour. Hills - Eh                                                                                         | 564                               | rch Reset Report                                                                                                    | outus ALL               |                                                                                   |
| ation                                                       | Account<br>Status Type Payout Type Payout I                                                                          | fethad                            | Amount<br>Currency Amount                                                                                                    | Remark                  | Time Action                                                                       |
| r<br>se Balance                                             | Paynut ID 87%cfr6385c573e255584986ca85262                                                                            |                                   |                                                                                                    |                         | Create Time:                                                                      |
| Payout<br>Payout List                                       | Admin Gurrent Liquidation (HPhp8)<br>Rejented Account Relycolo                                                       | uggv Uvriw (* Xo3g)<br>sePyšx     | B1C 0.01000000                                                                                                    |                         | 2020/1/25 12:21:39<br>Updata Time:<br>2020/1/23 12:43:52                          |
| nt 4                                                        | Payout ID: 69d52669d32a0f56abdb/ce70ebu1501                                                                          |                                   |                                                                                                    |                         | Create Time:                                                                      |
| ga K                                                        | Admin Current Liquidation Dk/b64a<br>Rejected Account Pasdool                                                        | d685766967bc321<br>IC42f7b245f78f | USDT_ERC20 2.00                                                                                                    |                         | 2019/12/02 16:24:21<br>Update Time<br>2019/12/02 16:26:24                         |
| _                                                           | Penil D bokedd/007334234646366                                                                                       |                                   |                                                                                                    |                         | Erodo Broc                                                                        |
| Liqu                                                        | idation Funds To Your Bank Acc                                                                                       | ount                              |                                                                                                    |                         |                                                                                   |
| t Ty                                                        | Available Balance                                                                                                    | USDT_ERC2                         | 0 79.54                                                                                                    |                         | •                                                                                 |
| 198                                                         |                                                                                                    | *Automatic Payo                   | out when withdrawal amoun                                                                                                    | t is less than <b>1</b> |                                                                                   |
| atio                                                        | Payout Method                                                                                                    | Others                            |                                                                                                    |                         |                                                                                   |
| ce7                                                         | Address                                                                                                    | 0x7c64ad68                        | 5766967bc3219660cb80                                                                                                    | 42f7b245f78f            | •                                                                                 |
|                                                             | Amount To Pay Out                                                                                                    | USDT_ERC2                         | 0 10                                                                                                    |                         |                                                                                   |
| atio                                                        |                                                                                                    |                                   |                                                                                                    |                         |                                                                                   |
|                                                             | Remark                                                                                                    |                                   |                                                                                                    |                         |                                                                                   |
| 464                                                         |                                                                                                    |                                   |                                                                                                    | Cancel                  | Liquidation                                                                       |
| tio:<br>98                                                  | Payout Method<br>Payout Bank Account                                                                                 | Bank Accou     HKD 035809         | int<br>2562043102                                                                                                    |                         |                                                                                   |
|                                                             | Amount To Pay Out                                                                                                    | USD 10                            |                                                                                                    |                         |                                                                                   |
| tio                                                         | Remark                                                                                                    |                                   |                                                                                                    |                         |                                                                                   |
| ce70eba16                                                   | 01<br>ø                                                                                                    |                                   |                                                                                                    | Cancel                  | Liquidation                                                                       |
| lashiboard                                                  | Liquidation                                                                                                    |                                   |                                                                                                    |                         |                                                                                   |
| ly Account e                                                |                                                                                                    | -                                 |                                                                                                    |                         | New                                                                               |
| ransfor 🗸                                                   | Aveilable Gn.   Start Time   -   Er                                                                                  | o time<br>Sca                     | Currency: ALL * Tch Reset Report                                                                                                    | Stotus: ALL             | *                                                                                 |
| layout<br>liquidation                                       | Account<br>Status Type Payout Type Payout F                                                                          | lethod                            | Amount<br>Currency Amount                                                                                                    | Remark                  | Time Action                                                                       |
| istory<br>crease Balance<br>atch Payout<br>atch Payout List | Heysel O Shintan-seedble-bit vourseedbl<br>Meinhard Gurrant Liquisation Orbins<br>Agrin Account Poulastion Poulosite | 165576696786221<br>G42776240778f  | USDT_ERC20 10:00                                                                                                    |                         | Create Time:<br>2000/1/23 10.46.10<br>Update Time<br>2000/1/23 10.46.10<br>Carcel |
| ayment<br>ettings <<br>ogout                                | Devel D EReckAllectUndStateRecol/DA1 Path<br>Admin Gurrent Upstation PErsonal Upstation PErsonal                     | agjvUrne71X63gi<br>cPySx          | ETC 0.01000000                                                                                                    |                         | Craste Time<br>2020/U 25 12:21.39<br>Update Time<br>2020/U 25 12:42.52            |
|                                                             | Payar D. Antoiseddautisabedrautisabedrautisab<br>FIBT Carrent Ulgalarion 965000<br>Recent Ulgalarion 965000          | 36857669679c521<br>042792245778f  | U60T_ERC20 2.00                                                                                                    |                         | Create Time:<br>2019/12/02 16:26:21<br>Update Time<br>2019/12/02 16:26:24         |
|                                                             | Payaut 10. 13c8ca5dof1011753ce2544a64b2154bc                                                                         |                                   |                                                                                                    |                         |                                                                                   |
|                                                             |                                                                                                    |                                   |                                                                                                    |                         |                                                                                   |

Login to merchant backend, select "Transfer" > "Liquidation" and click "New" to create new liquidation request.

Input the liquidation details.

Merchant can liquidate from the crypto wallet by transferring to FXBit default wallet address. Fait amount will be deposited to merchant's selected bank account.

Merchant can also liquidate from the fiat wallet and select to transfer to pre-approved merchant bank account.

New liquidation is created and the merchant auditor has to "approve" or "reject" the liquidation request by clicking "To examine".

After approved by the auditor, the liquidation request will be submitted to FXBit for confirmation. Once FXBit confirmed the liquidation, the fiat amount will be sent to the corresponding bank account.

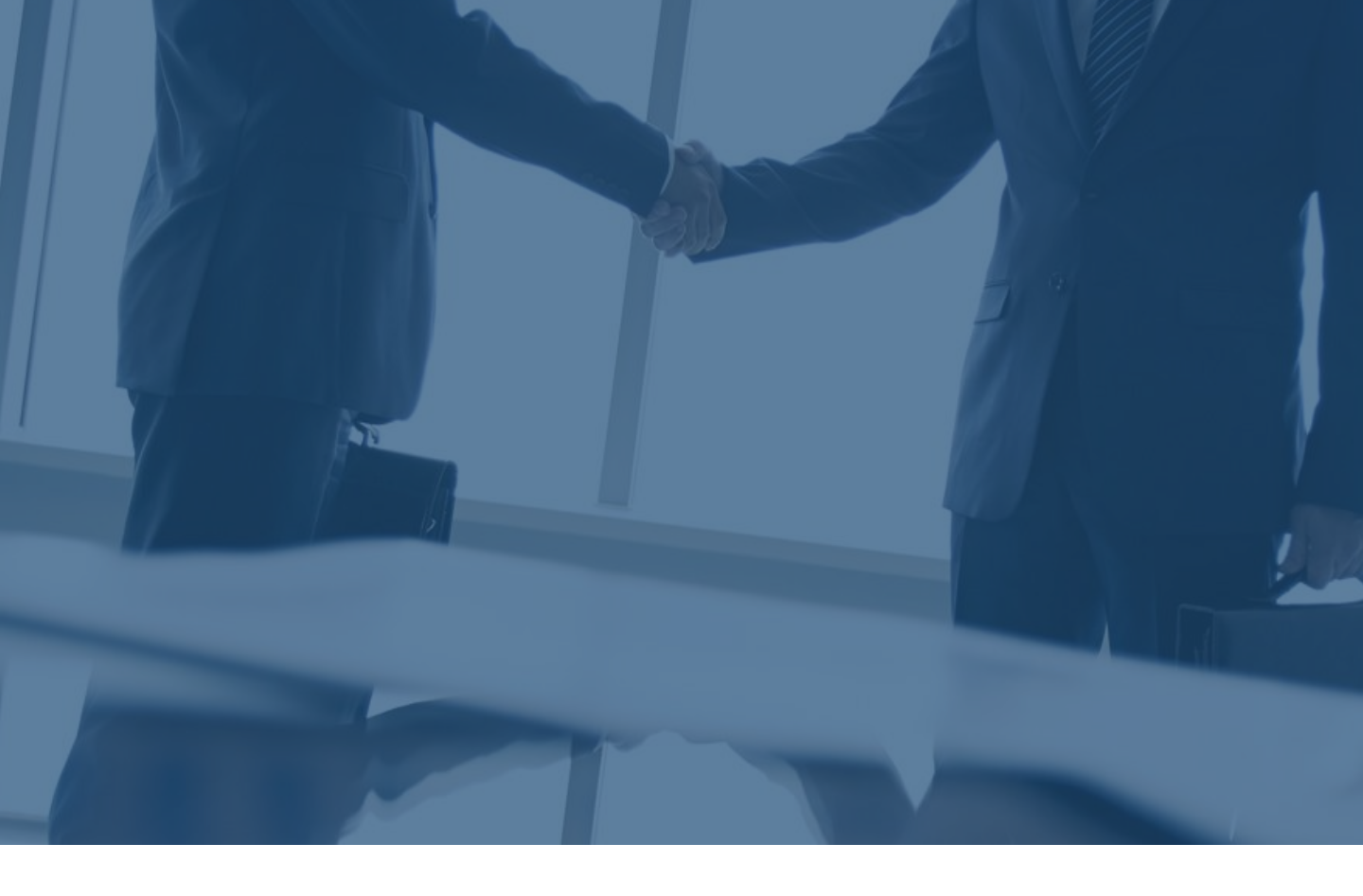

#### For any inquiries please feel free to contact us.

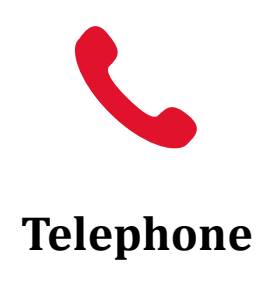

(+852) 2815 0986

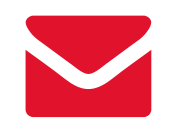

Email

sales@fxbit.io